## ACH: Report

## **Creating ACH Summary and Detail Reports**

The ACH Summary and Detail Report show the information on pending and processed payments. The user can create an ACH Summary and Detail Report to include one or more types of ACH payments. The ACH Summary and Detail Report lists all payments selected and include more in-depth information for each payment selected.

The following information is displayed in the ACH Summary section of the report for each payment.

| Field             | Description                                                                                                    |
|-------------------|----------------------------------------------------------------------------------------------------|
| User Name         | The account holder's name.                                                                                                    |
| Generated         | The date and time the user created this report.                                                                                                    |
| Payment<br>Name   | The name given to the payment when it was created.                                                                                                    |
| Tracking #        | The number assigned to the payment for tracking purposes. Users can click on the Tracking # to go directly to the detail section relating to the batch details. |
| Pmt Type          | The SEC code of the transactions in the payment.                                                                                                    |
| Focus<br>Customer | The name of the focus customer.                                                                                                    |
| Payment<br>Date   | The date when the payment is scheduled.                                                                                                    |
| Count             | The number of debit items in the payment                                                                                                    |
| Debit<br>Amount   | The total amount to be debited from the user's account for the payment.                                                                                         |

**Count** The number of credit items in the payment.

Credit The total amount to be credited to the user's account for the payment.

The following information is displayed in the Detail section of the report for each payment. When multiple batches are selected, each Batch has its own Detail Report section.

| Field          | Description                                                                        |
|----------------|------------------------------------------------------------------------------------|
| Payment Name   | The name given to the Payment when it was created.                                 |
| Created By     | The user who created this report.                                                  |
| Description    | The details of the payment type.                                                   |
| Tracking #     | The number assigned to the payment for tracking purposes                           |
| Created Date   | The date when the payment was created                                              |
| Focus Customer | The name of the focus customer                                                     |
| Approved By    | Name of the Approver                                                               |
| Payment Date   | The date when the payment is scheduled                                             |
| Approved Date  | The date when the payment is approved                                              |
| To Account     | The account to which the payment is being credited                                 |
| Batch Total    | The total amount to be debited & credited from the user's account for the payment. |

| Field                        | Description                                                                        |  |  |  |  |  |
|------------------------------|------------------------------------------------------------------------------------|--|--|--|--|--|
| Payment Type                 | The type of payment, for eg CCD/PPD                                                |  |  |  |  |  |
| Batch Count                  | The number of credit items in the payment                                          |  |  |  |  |  |
| Send Remittance Info<br>Only | Whether the Payment has remittance info. This contains 'Yes' or 'No'               |  |  |  |  |  |
| Settlement Type              | Type of report, whether it is a summary report or detail report.                   |  |  |  |  |  |
| Name                         | The name given to the payment when it was created.                                 |  |  |  |  |  |
| Individual ID                | The ID used to create the payment                                                  |  |  |  |  |  |
| R/T#                         | The Routing number for the payment                                                 |  |  |  |  |  |
| Account Type                 | The Type of Account, whether it is Savings, Checking or Loan                       |  |  |  |  |  |
| Account #                    | The account number from which the payment was generated                            |  |  |  |  |  |
| Prenote                      | The presence of the prenote on the transaction. This filed is Y or N               |  |  |  |  |  |
| Debit                        | The total amount to be debited from the user's account for the payment.            |  |  |  |  |  |
| Credit                       | The total amount to be credited to the user's account for the payment.             |  |  |  |  |  |
| Total                        | The total amount to be debited and credited to the user's account for the payment. |  |  |  |  |  |

To create an ACH Summary and Detail Report:

- 1. On the Payments & Transfers menu page, click the **Activity** link. The ACH Payments list appears, including ACH pending and processed payments.
- 2. The user will select the payment(s) they want to include in the report by clicking the checkbox next to the payment(s).

3. Click **Create Report** from the buttons bar at the bottom of the screen.

| 🇳 Tibu<br>Com                                 | iron<br>Imunity Bank | (                     |                       |                         |                                           |                         | S 🔎 💒 🛠                                                        | Copper Road 🗸 🕞           |  |
|-----------------------------------------------|----------------------|-----------------------|-----------------------|-------------------------|-------------------------------------------|-------------------------|----------------------------------------------------------------|---------------------------|--|
| Overview                                      | Accounts V Pa        | ayments & Transfers 🗸 | Fraud Control $ \sim$ | Reports $\vee$          | Other Services ${\scriptstyle\checkmark}$ |                         |                                                                | ?                         |  |
| ACH Payments show cut-off times ~ ACH Payment |                      |                       |                       |                         |                                           |                         |                                                                |                           |  |
| Q Searc                                       | h name or trackin    | g #                   |                       |                         |                                           |                         |                                                                |                           |  |
| Filter   I                                    | Payment Date 🗸       | Account ~ Recipier    | t ∽ Type ∽ Stat       | us ~ Amount ~           |                                           |                         | Only                                                           | show items needing action |  |
|                                               | Pmt Date 🔝           | Name 🔻                | Tracking # 🔻          | From                    | То                                        | Туре 🔻                  | Status 💌                                                       | Amount                    |  |
| > 🔽                                           | 3/2/2023             | LoadsOfRec            | 5221910               | Basic Checking<br>*1001 | 12 Recipients                             | Payment -<br>Business   | Approve by 03/01/2023 at 1:30 pm EST                           | \$422.96 CR <sup>:</sup>  |  |
| > 🔽                                           | 3/2/2023             | Catering              | 5221154               | Basic Checking<br>*1001 | 2 Recipients                              | Payment -<br>Business   | Approve by 03/01/2023 at 1:30 pm EST                           | \$71.76 CR <sup>:</sup>   |  |
| >                                             | 3/1/2023             | OfficeSup             | 5221010               | Basic Checking<br>*1001 | 2 Recipients                              | Payment -<br>Business   | Approval Rejected                                              | \$231.76 CR <sup>:</sup>  |  |
| > 🗆                                           | 2/28/2023            | Addenda               | 5221276               | Basic Checking<br>*1001 | Billy                                     | Payment -<br>Individual | ▲ Needs 2 Approvals<br>Approve by 02/27/2023 at 1:30<br>pm EST | \$499.99 CR :             |  |
|                                               | 2 selected           | Approve               | otify Approver(s)     | Сору Ехро               | rt Create Repo                            | rt D                    | elete                                                          | R :                       |  |

4. The ACH Summary and Detail Report appear with the ACH Summary Report section at the top, followed by the ACH Detail Report. Refer below:

| ck to ACH Payments     |            |          |                 |                               |       |                      |         |               |
|------------------------|------------|----------|-----------------|-------------------------------|-------|----------------------|---------|---------------|
| CH Summary Rep         | ort        |          |                 |                               |       |                      |         |               |
| Jser Name: Copper Roa  | ıd         |          | Gene            | rated: 02/15/2023 11:56 am ES | т     |                      |         |               |
| Payment Name           | Tracking # | Pmt Type | Focus Customer  | Payment Date                  | Count | Dobit Amount         | Count   | Credit Amount |
| Catering               | 5221154    | CCD      | Copper Road     | 03/02/2023                    | 0     | \$0.00               | 2       | \$71.76       |
| oadsOfRec              | 5221910    | CCD      | Copper Road     | 03/02/2023                    | 0     | \$0.00               | 12      | \$422.96      |
|                        |            |          |                 | Totals:                       | 0     | \$0.00               | 14      | \$494.72      |
|                        |            |          |                 |                               |       |                      |         |               |
|                        |            |          |                 |                               |       |                      |         |               |
|                        |            |          |                 |                               |       |                      |         |               |
|                        |            |          |                 |                               |       |                      |         |               |
| ACH Detail Report      |            |          |                 |                               |       |                      |         |               |
| Daving and Names       |            |          | Ostavina        | Oversted Day                  |       | Common Doord         |         |               |
| Payment Name:          |            |          | Catering        | Created By:                   |       | Copper Road          |         |               |
| Description:           |            |          | E2211E4         | Created Date:                 |       | 02/14/2022 04:25     | nm EST  |               |
| Franking #.            |            |          | Conner Bood     | Created Date.                 |       | 02/14/2023 04:33     | pin EST |               |
| Pocus Customer:        |            |          |                 | Approved By:                  |       |                      |         |               |
| Payment Date:          |            |          | 03/02/2023      | Approved Date:                |       | ¢0.00 D- ¢71.76 0    | -       |               |
| To Account:            |            |          | D 2022042301001 | Batch lotat:                  |       | \$0.00 Dr, \$71.78 C | .r      |               |
| Payment Type:          | -1         |          |                 | Batch Count:                  |       | o Debits, 2 Credits  | 5       | 6             |
| Send Remittance Into O | nıy:       |          | NO              |                               |       |                      |         |               |
| Settlement Type:       |            |          | Summary         |                               |       |                      |         |               |

5. When multiple payments with different SEC codes are selected for creating an ACH Detail Report, they are sorted by effective date (ascending order) and then by the create date (ascending order).

| ACH Detail Report          |               |                          |                    |           |                        |        |          |
|----------------------------|---------------|--------------------------|--------------------|-----------|------------------------|--------|----------|
| Payment Name:              |               | LoadsOfRec               | Created By:        |           | Copper Road            |        |          |
| Description:               |               |                          |                    |           |                        |        |          |
| Tracking #:                |               | 5221910                  | Created Date       | <b>:</b>  | 02/15/2023 09:13 am E  | ST     |          |
| Focus Customer:            |               | Copper Road Approved By: |                    |           |                        |        |          |
| Payment Date:              |               | 03/02/2023               | 023 Approved Date: |           |                        |        |          |
| To Account:                |               | D 2022042301001          | Batch Total:       |           | \$0.00 Dr, \$422.96 Cr |        |          |
| Payment Type:              |               | CCD                      | Batch Count        | 6         | 0 Debits, 12 Credits   |        |          |
| Send Remittance Info Only: |               | No                       |                    |           |                        |        |          |
| Settlement Type:           |               | Summary                  |                    |           |                        |        |          |
|                            |               |                          |                    |           | -                      | -      |          |
| Name                       | Individual ID | R/T#                     | Account Type       | Account # | Prenote                | Debit  | Credit   |
| Bradford Workspaces        |               | 123123123                | Checking           | 31749780  | Ν                      | \$0.00 | \$17.77  |
| Collins & Jones            |               | 021000018                | Savings            | 948304709 | Ν                      | \$0.00 | \$53.99  |
| Holly Tree                 |               | 021000018                | Checking           | 21109780  | Ν                      | \$0.00 | \$27.25  |
| Cara Supply                |               | 123123123                | Savings            | 94800009  | Ν                      | \$0.00 | \$13.99  |
| Willis Ridge               |               | 051000017                | Checking           | 14830709  | Ν                      | \$0.00 | \$43.50  |
| Parson Brown               |               | 051000017                | Checking           | 14800709  | Ν                      | \$0.00 | \$68.11  |
| Simmons Grocery            |               | 051000017                | Checking           | 14830709  | Ν                      | \$0.00 | \$43.50  |
| Treehouse Tavern           |               | 051000017                | Checking           | 20101010  | N                      | \$0.00 | \$15.50  |
| Buck & Bow                 |               | 051000017                | Checking           | 22230709  | N                      | \$0.00 | \$90.50  |
| Harmons                    |               | 123123123                | Checking           | 85830709  | Ν                      | \$0.00 | \$2.35   |
| Sols Nursery               |               | 051000017                | Checking           | 123450709 | N                      | \$0.00 | 1        |
| Five Mile LLC              |               | 051000017                | Checking           | 5040009   | Ν                      | \$0.00 | Let's ta |
| Total                      |               |                          |                    |           |                        | \$0.00 | \$422.96 |

6. To download the report to the user's computer in HTML format, they must click the **Save to Disk** link.

7. Click **Back to ACH Payments** to go back to the ACH Payments list.